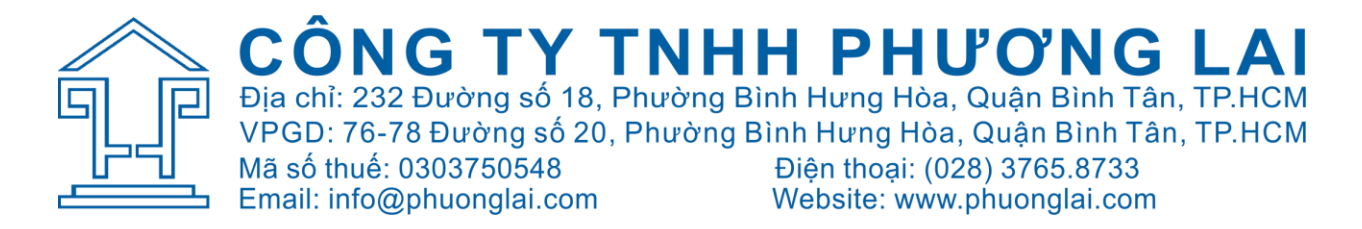

# HƯỚNG DẫN CÀI ĐẶT ĐỒNG HỒ

#### Rudolf Myra 300

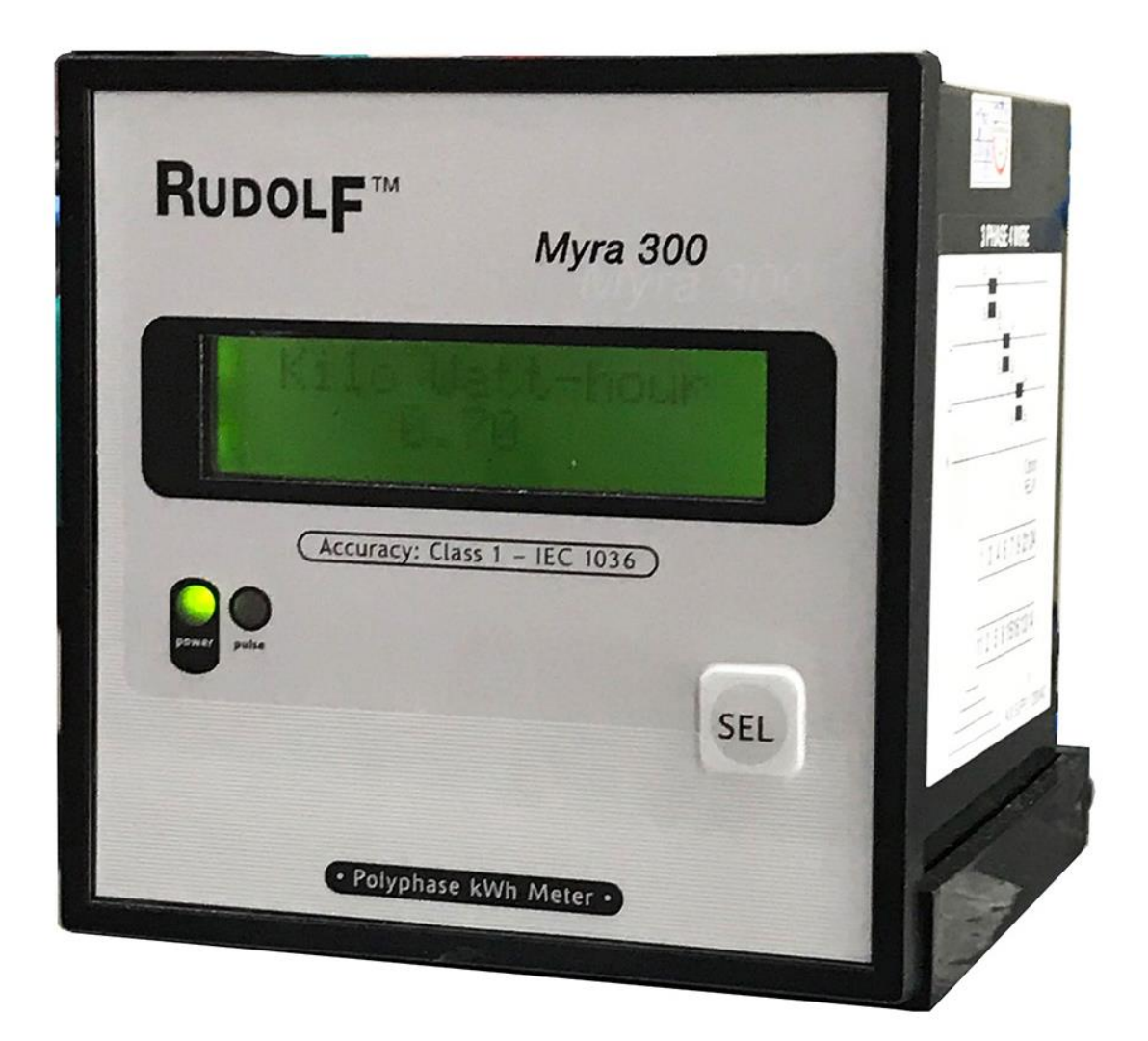

BƯỚC 1: Gỡ 2 ốc cố định mặt trước.

Con ốc này nằm ở phía bên hông của đồng hồ.

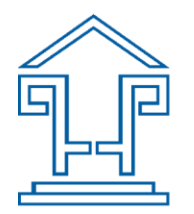

**CÔNG TY TNHH PHƯƠNG LAI** Địa chỉ: 232 Đường số 18, Phường Bình Hưng Hòa, Quận Bình Tân, TP.HCM VPGD: 76-78 Đường số 20, Phường Bình Hưng Hòa, Quận Bình Tân, TP.HCM Mã số thuế: 0303750548 Email: info@phuonglai.com

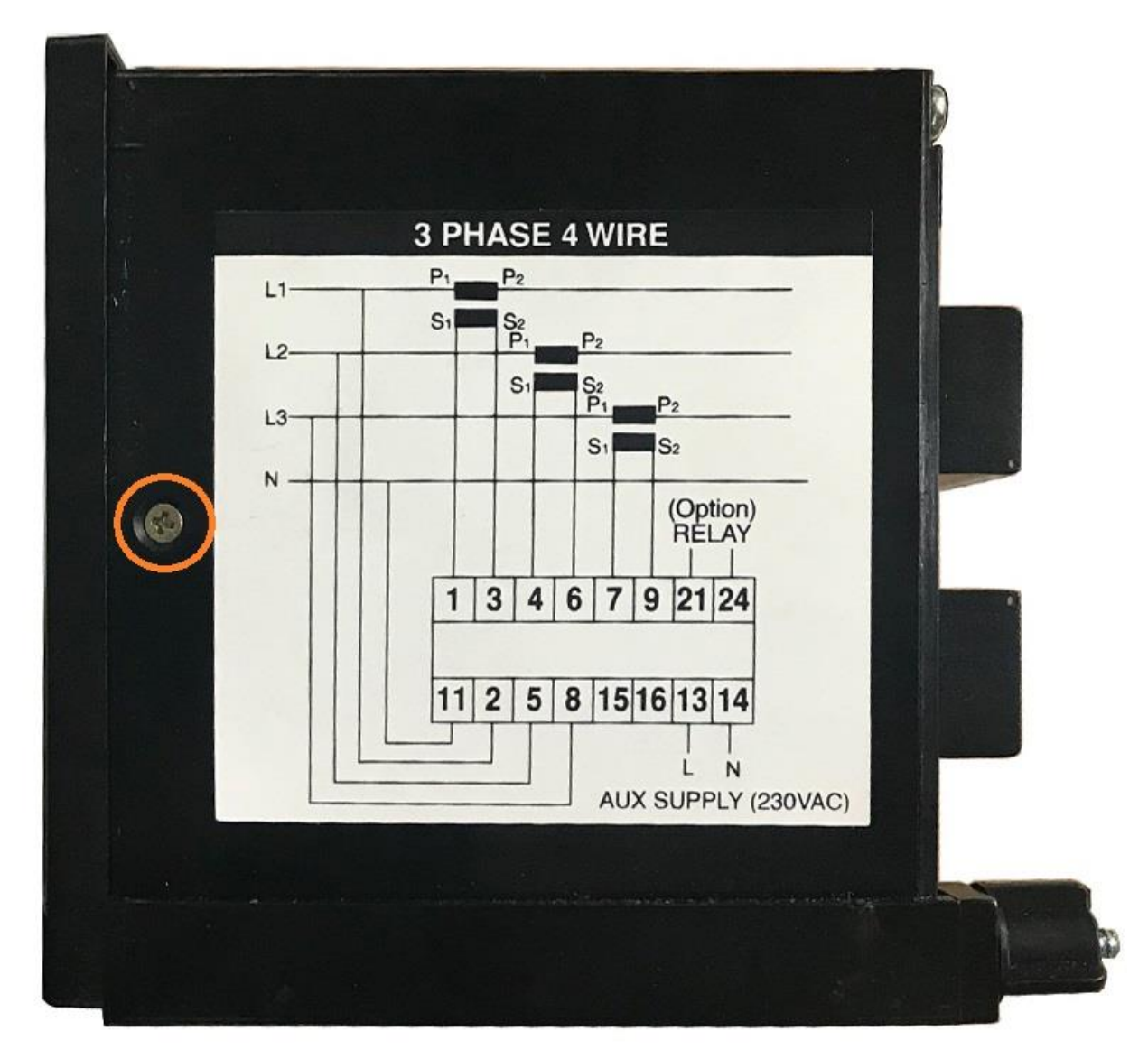

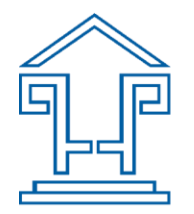

**CÔNG TY TNHH PHƯƠNG LAI** Địa chỉ: 232 Đường số 18, Phường Bình Hưng Hòa, Quận Bình Tân, TP.HCM VPGD: 76-78 Đường số 20, Phường Bình Hưng Hòa, Quận Bình Tân, TP.HCM Mã số thuế: 0303750548 Email: info@phuonglai.com

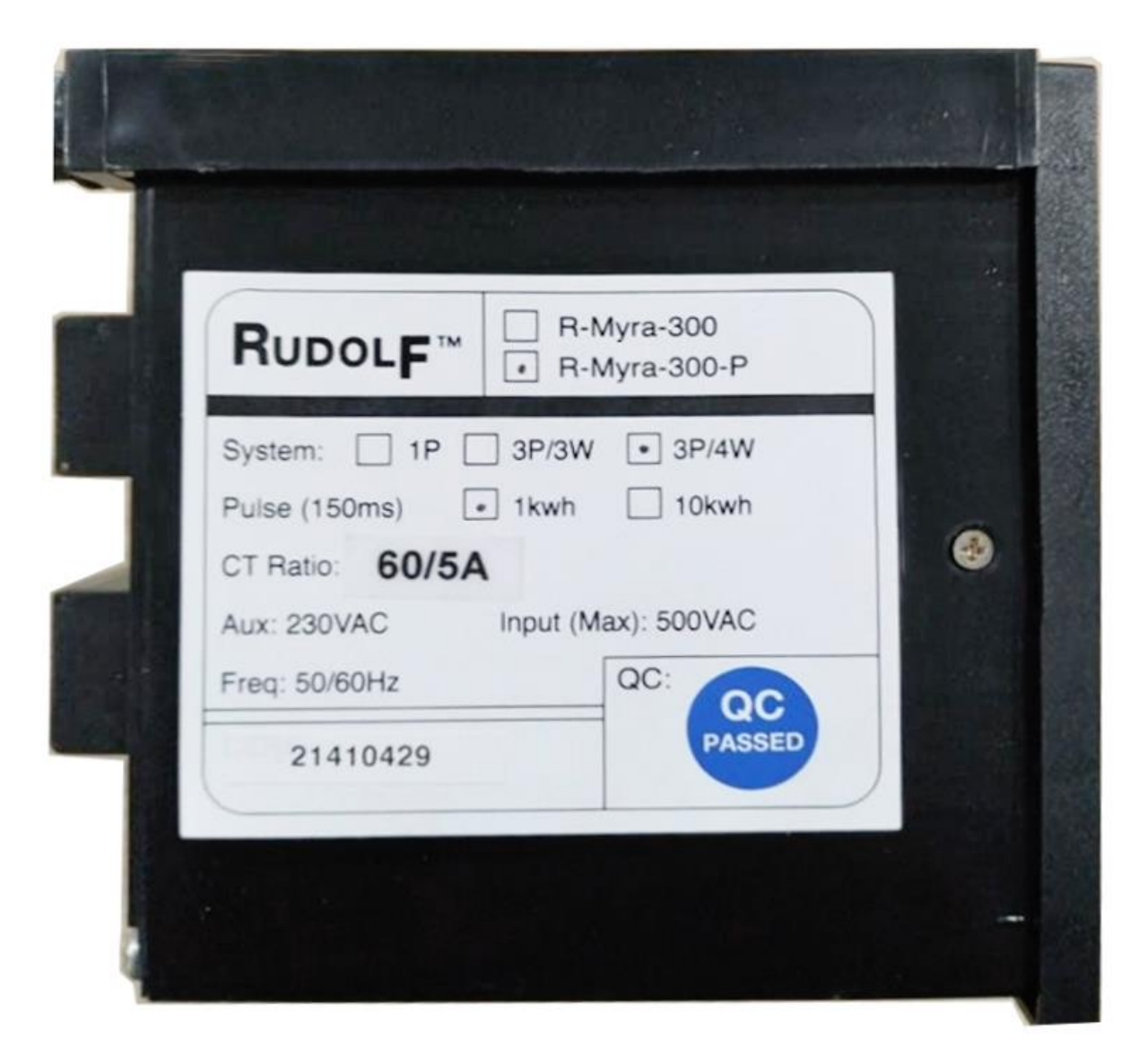

Bước 2: Cấp nguồn 230VAC vào chân 13 và 14

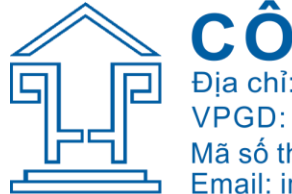

**CÔNG TY TNHH PHƯƠNG LAI** Địa chỉ: 232 Đường số 18, Phường Bình Hưng Hòa, Quận Bình Tân, TP.HCM VPGD: 76-78 Đường số 20, Phường Bình Hưng Hòa, Quận Bình Tân, TP.HCM Mã số thuế: 0303750548 Email: info@phuonglai.com Điện thoại: (028) 3765.8733 Website: www.phuonglai.com

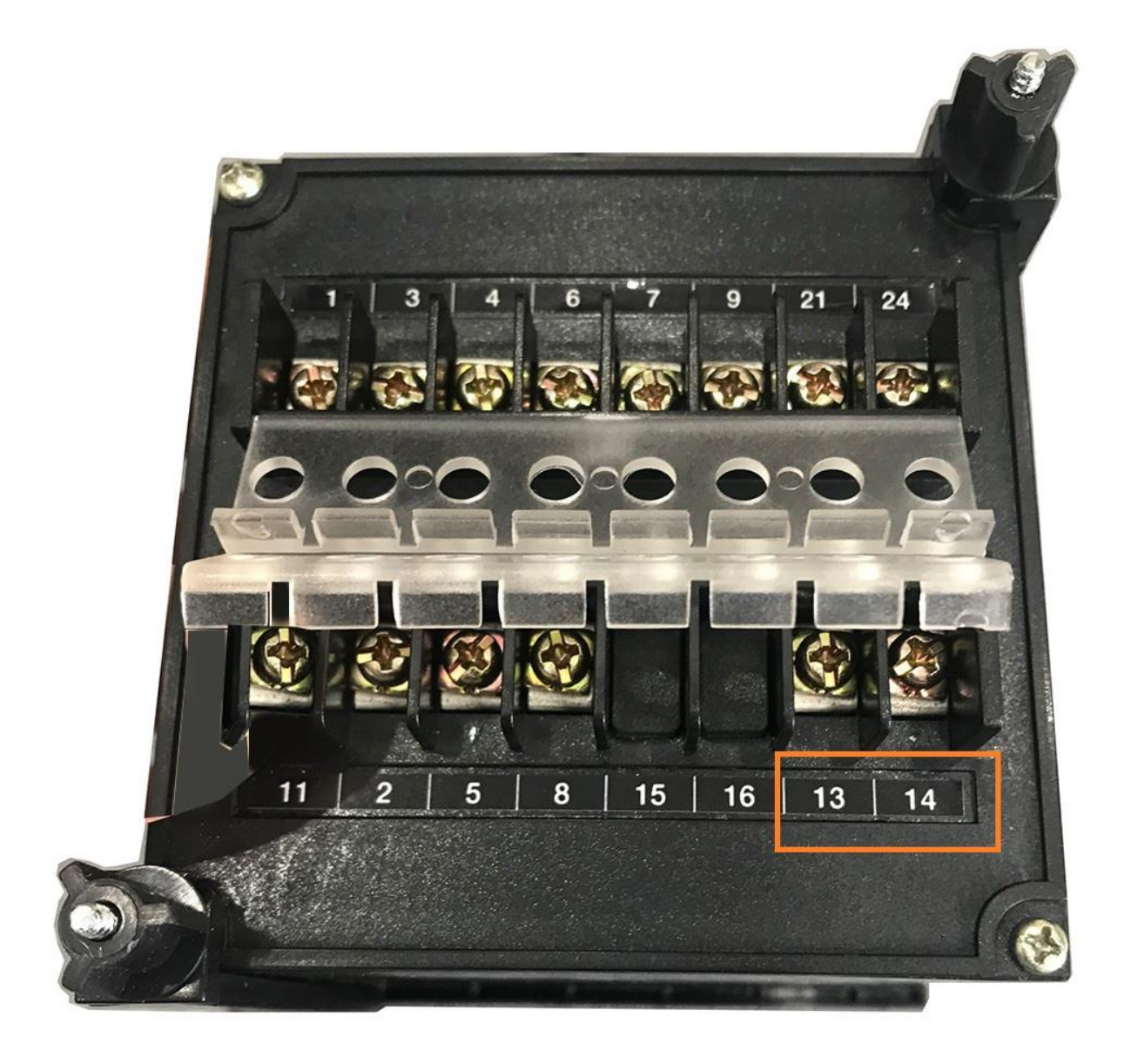

Bước 3: Dùng đồ vật mỏng để nạy nắp mặt trước của đồng hồ, có thể dùng vít dẹp

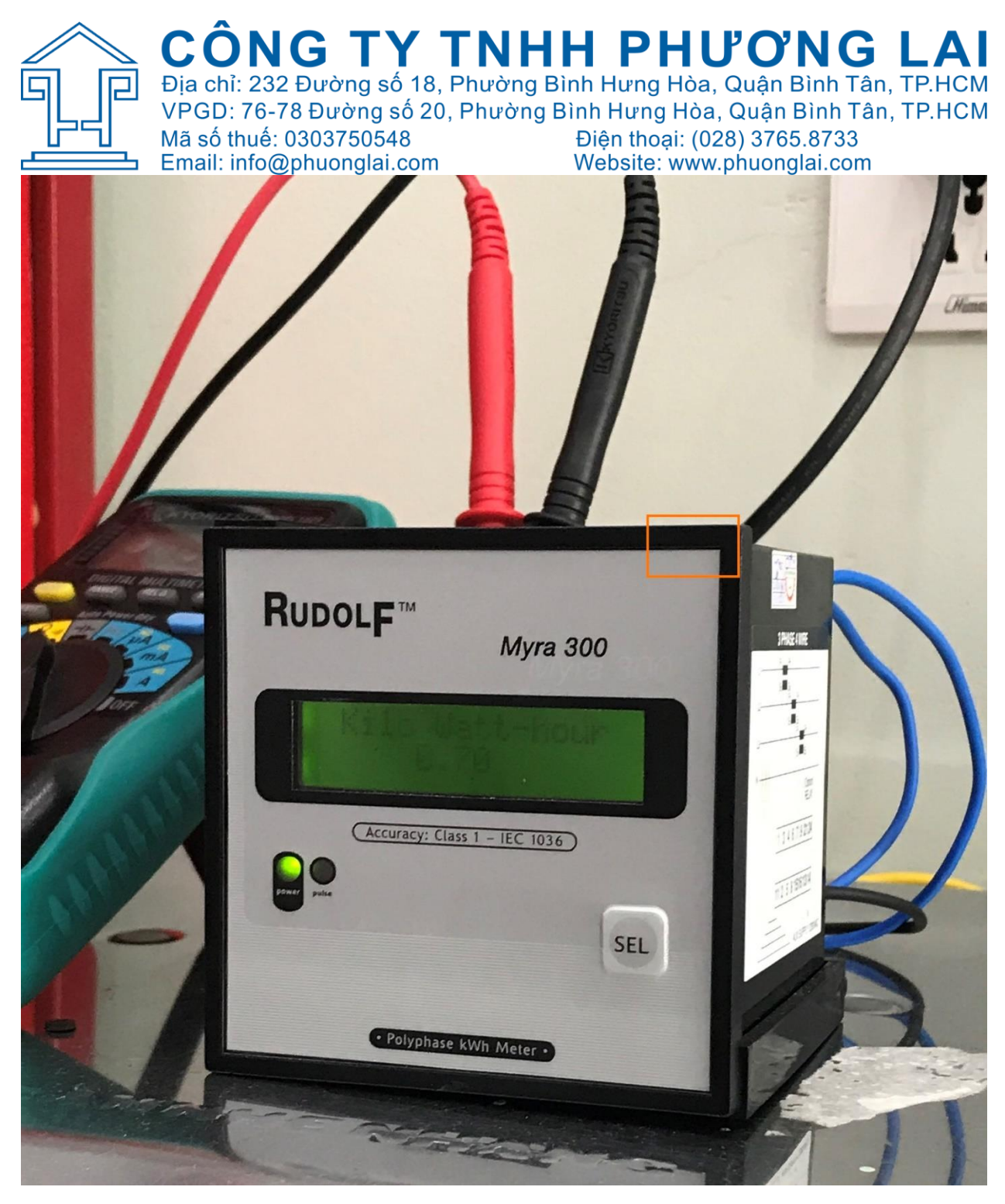

Bước 4: Sau khi gỡ nắp mặt trước ra

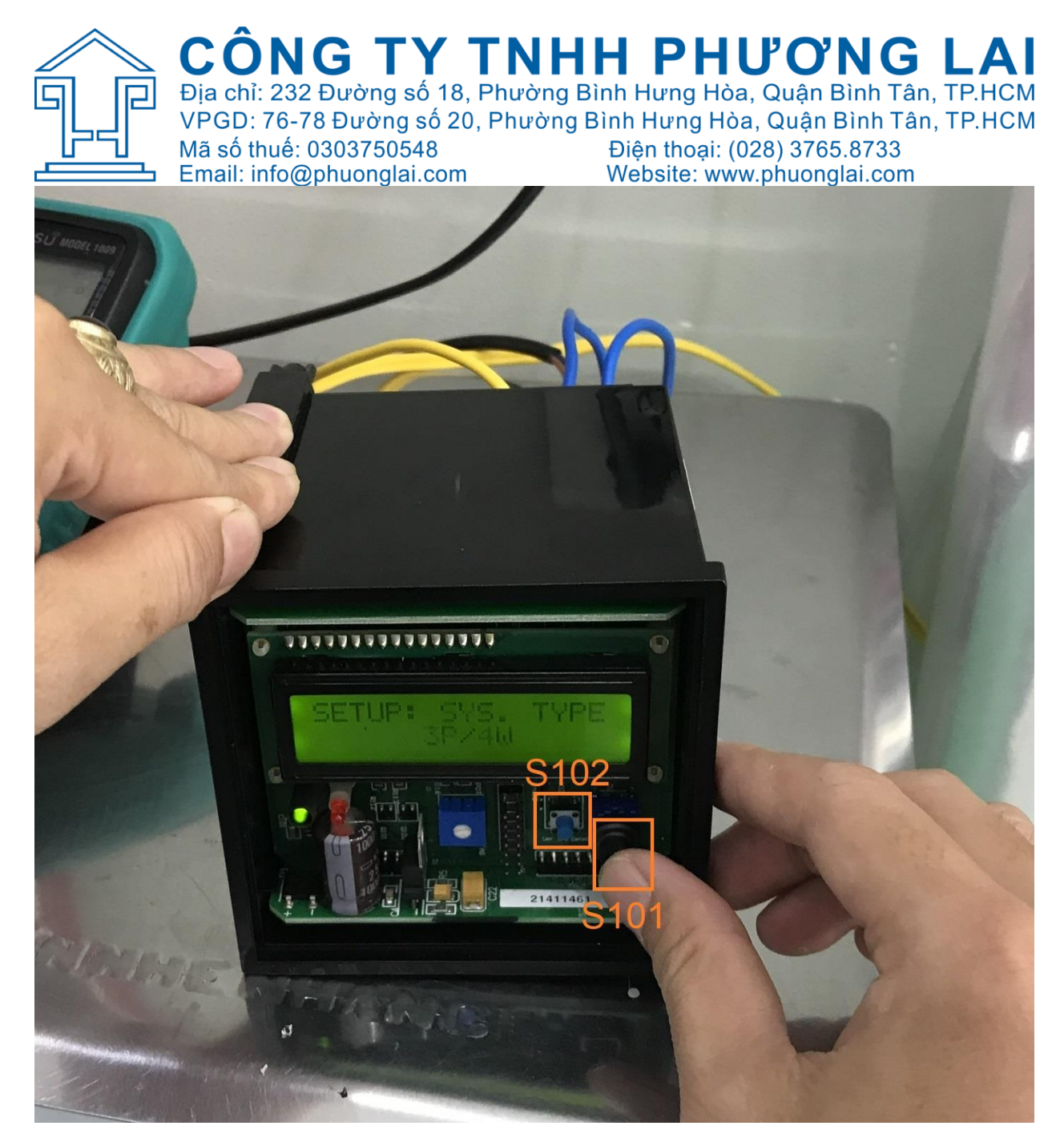

Nhấn giữ nút S102 cho đến khi xuất hiện trang cài đặt như hình dưới

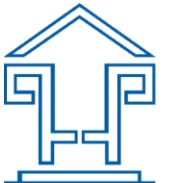

CÔNG TY TNHH PHƯƠNG LAIĐịa chỉ: 232 Đường số 18, Phường Bình Hưng Hòa, Quận Bình Tân, TP.HCMVPGD: 76-78 Đường số 20, Phường Bình Hưng Hòa, Quận Bình Tân, TP.HCMMã số thuế: 0303750548Email: info@phuonglai.comURB COMPLETEURB COMPLETE<

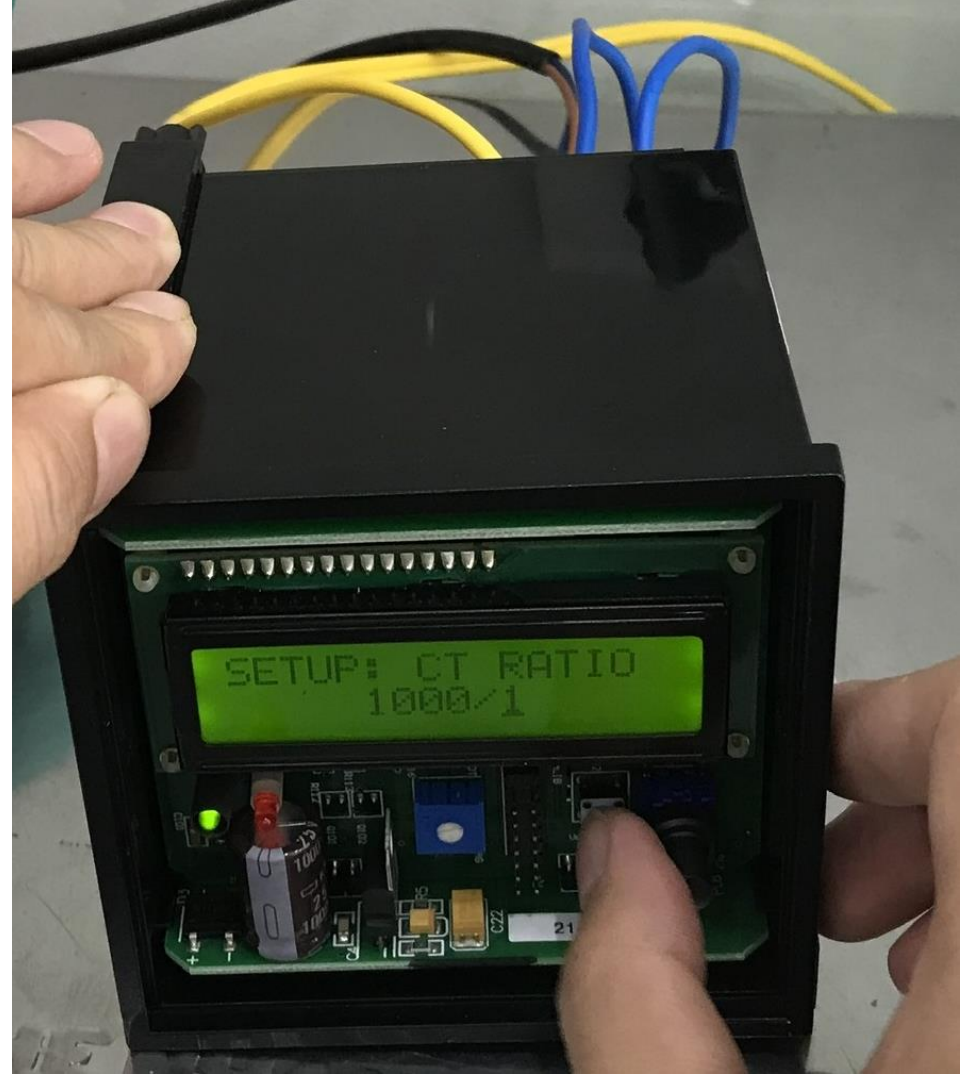

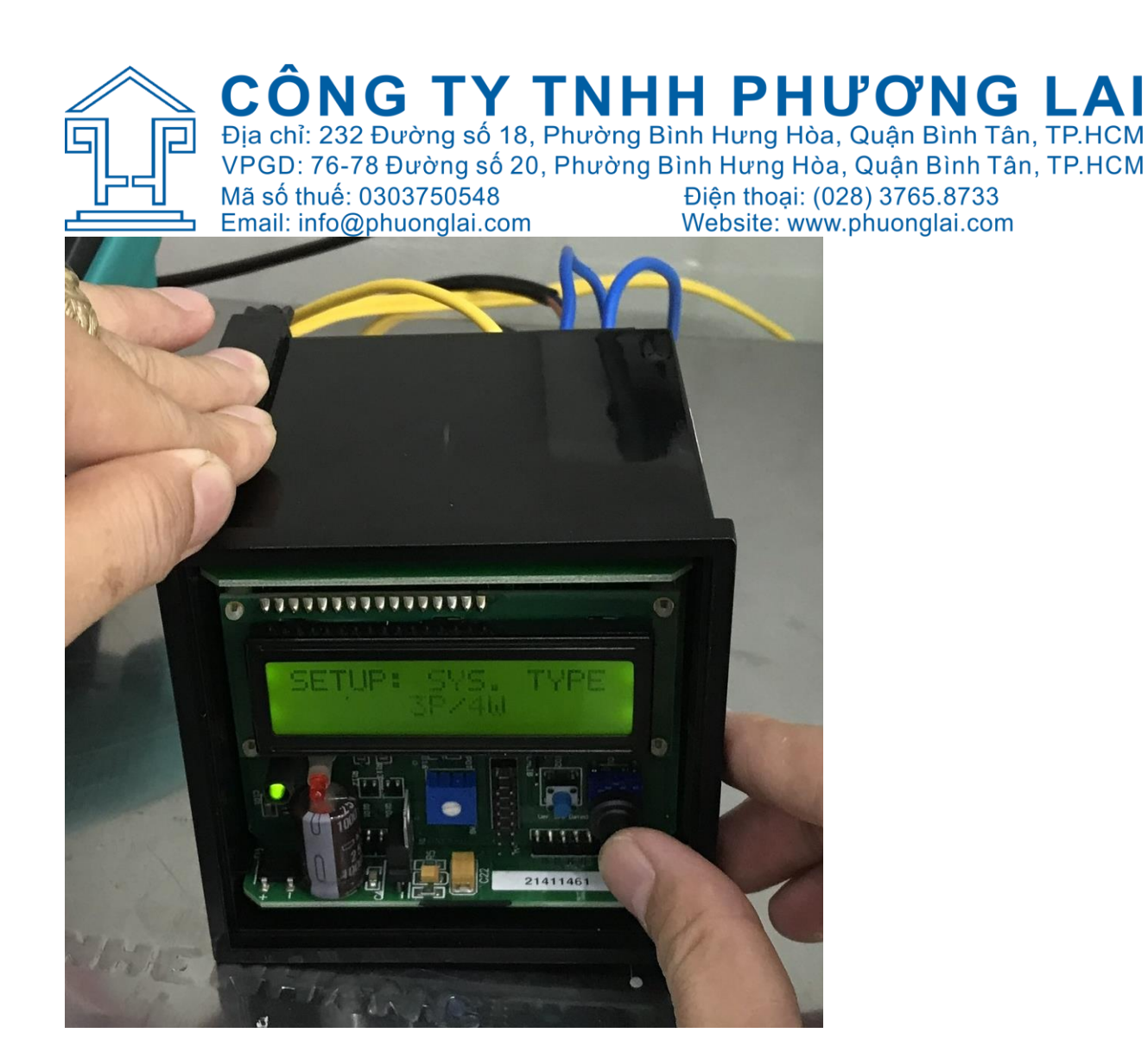

Bước 5: Cài đặt

- Dùng nút S102 để tăng / giảm giá trị cần cài đặt
- Dùng nút S101 di chuyển qua / lại các giá trị cần cài đặt

Lưu ý:

| Cài xung Output | СТ        |
|-----------------|-----------|
| 1kW             | 1~500A    |
| 10kW            | 600~6000A |

Độ rộng xung 150ms hoặc 1500ms

Sơ đồ đấu dây: 3P/4W, 3P/3W, 1P/2W

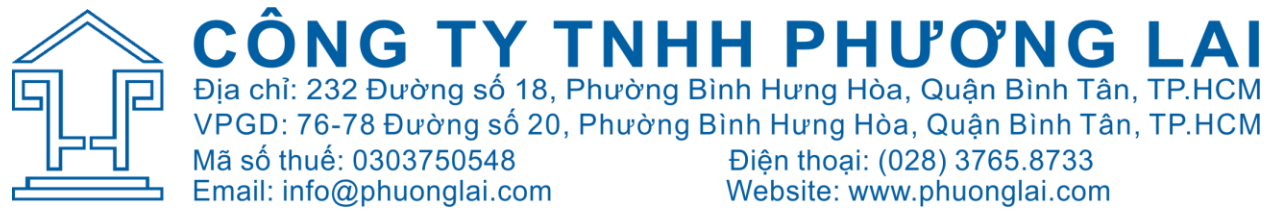

Ví dụ hướng dẫn cài đặt thông số CT 200/5A, xung ouput 1kW/1 pulse, độ rộng xung 150ms, đấu dây 3P/4W.

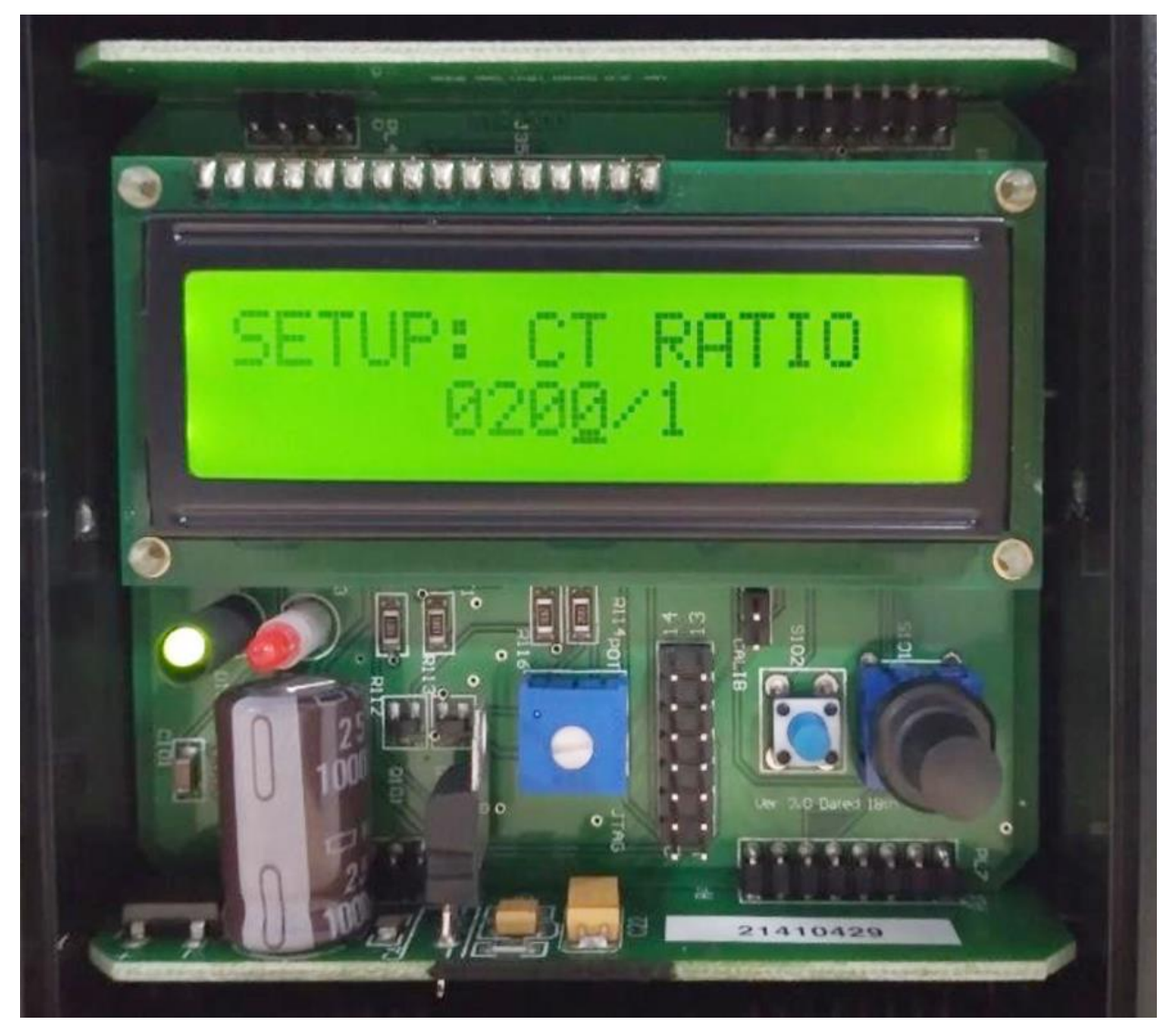

## BƯỚC 1: CÀI ĐẶT TỈ SỐ BIẾN DÒNG

- Dùng nút S101 để duy chuyển con trỏ sang số 0 hàng trăm để cài đặt và dùng nút S102 để tăng số hàng trăm lên 2.
- Sau khi tăng hàng trăm lên 2, dùng nít S101 để di chuyển con trỏ sang số 0 hàng chục (Số hàng chục đang là không, nên không cần thay đổi, di chuyển qua hàng đơn vị luôn).

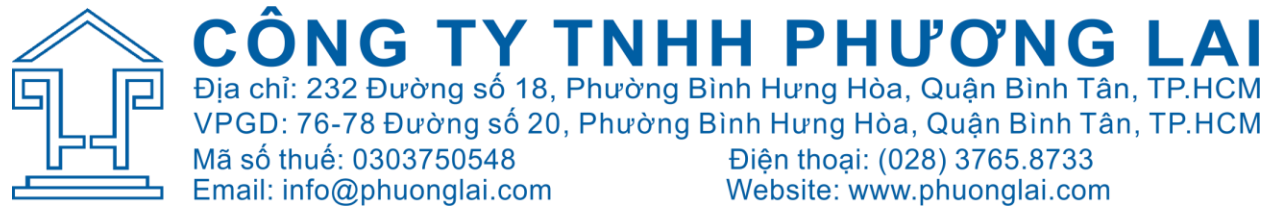

- Khi con trỏ đang ở hàng đơn vị, dùng nút S102 để tăng giá trị từ 1 đến 9 và đến 0.
- Sau khi cài đặt phần chỉ số biến dòng sơ cấp là 200 thì dùng nút S101 để di chuyển con trỏ sang chỉ số CT ở phần thứ cấp.
- Tại vị trí chỉ số biến dòng thứ cấp, dùng nút S102 để tăng chỉ số CT thứ cấp lên 5.
- Sau khi cài đặt chỉ số CT 200/5A, dùng nút S101 để chuyển sang trang cài đặt xung output.
   BƯỚC 2: CÀI ĐẶT XUNG OUTPUT
- Trường hợp này mình cài tỉ số biến dòng dưới 500A nên mình sẽ cài xung output là 1kW/1pulse
- Nếu tỉ số biến dòng lớn hơn 500A thì cài xung là 10kW

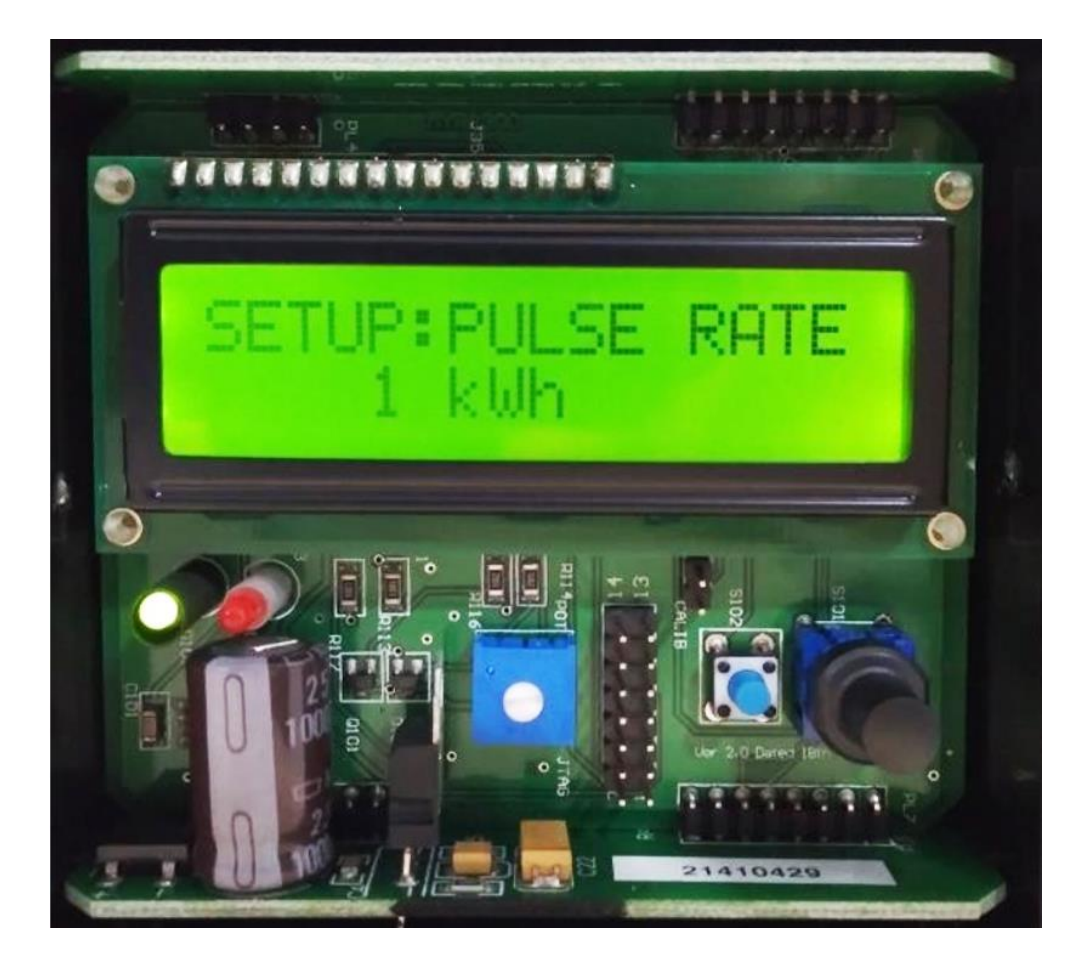

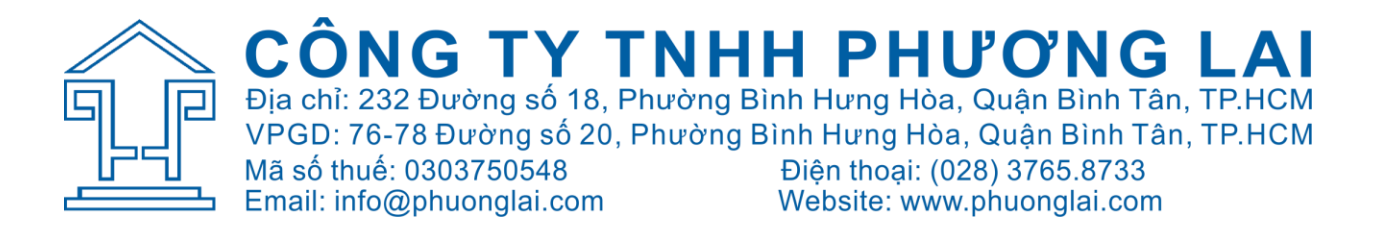

## BƯỚC 3: CÀI ĐẶT ĐỘ RỘNG XUNG

- Sau khi cài đặt xung output là 1kW/1pulse, dùng nút S101 để chuyển sang trang cài đặt độ rộng xung.
- Trường hợp này mình mình cài độ rộng xung là 150ms.
- Trường hợp muốn thay đổi độ rộng xung sang 1500ms thì sau khi cài đặt xung output mình sẽ dùng nút S102.

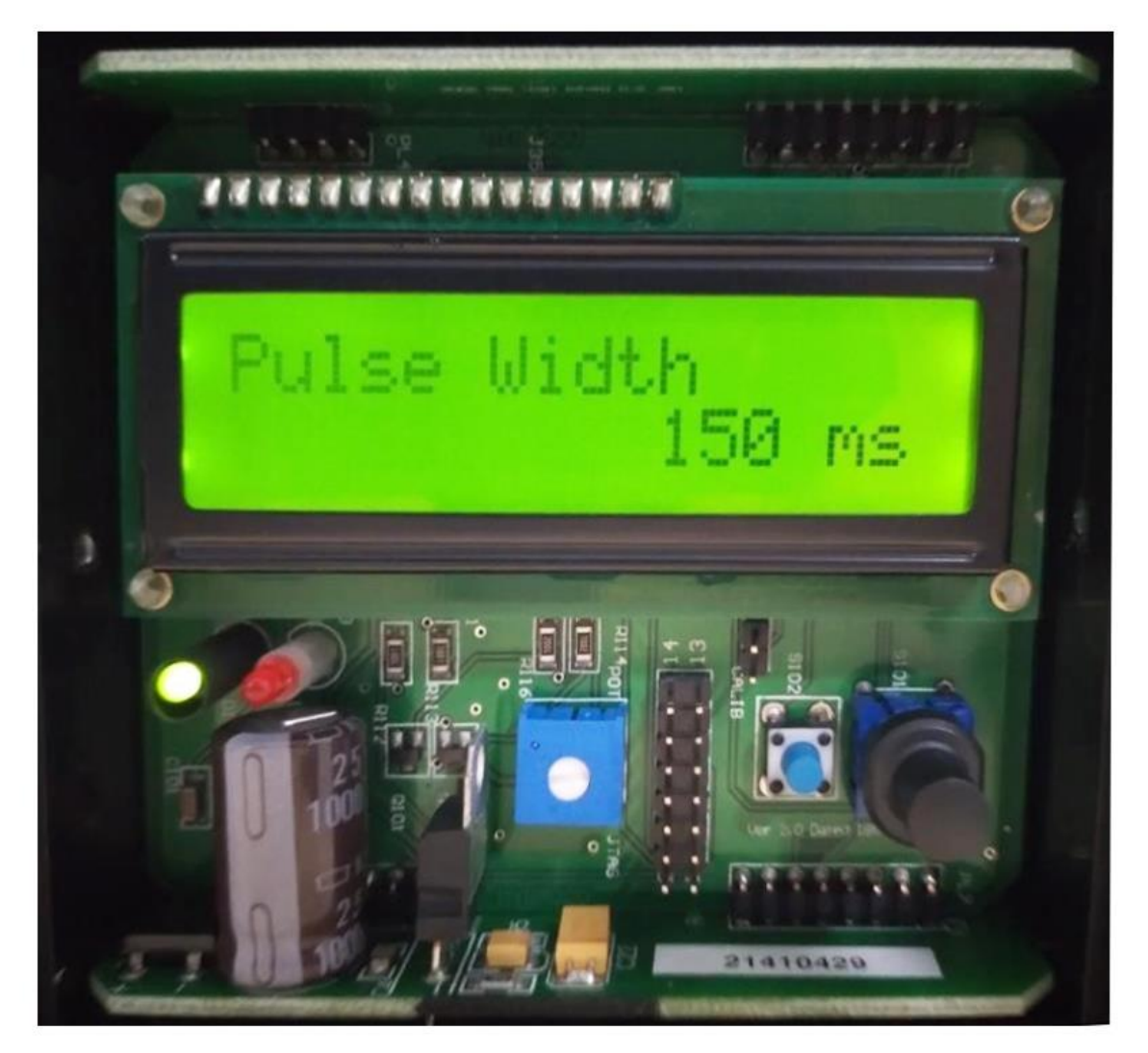

# BƯỚC 4: CÀI ĐẶT SƠ ĐỒ ĐẤU DÂY

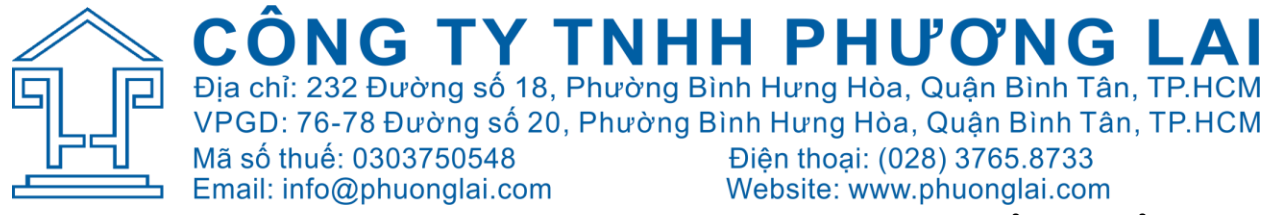

- Sau khi cài đặt độ rộng xung, dùng nút S101 để chuyển sang trang cài đặt sơ đồ đấu dây.
- Nhà sản xuất có 3 trường hợp đấu dây như sau:

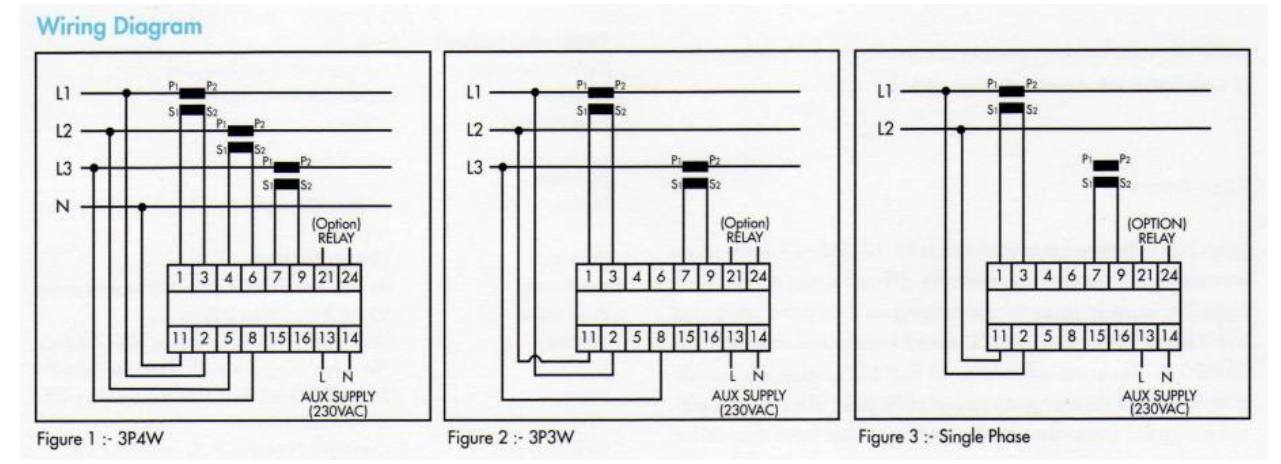

- Thay đổi sơ đồ đấu dây chúng ta dùng nút S102
- Trường hợp này cài đặt 3 pha 4 dây

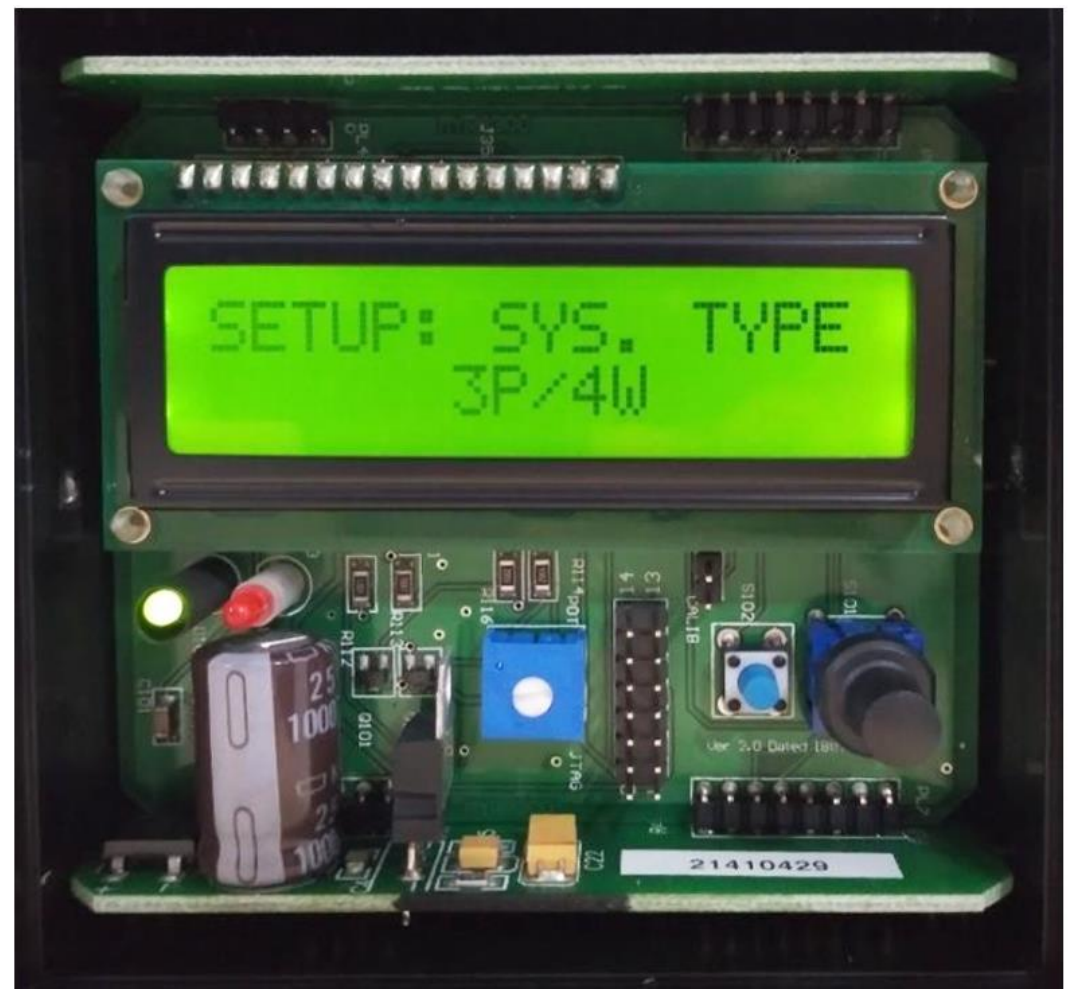

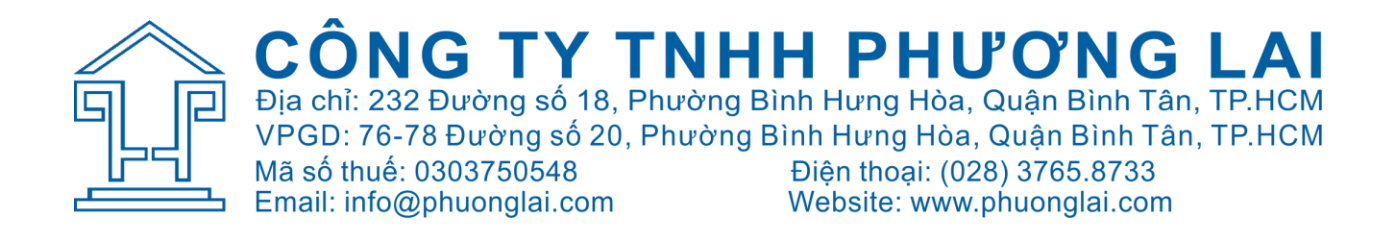

#### BƯỚC 5: CÀI ĐẶT RESET

- Sau khi cài đặt sơ đồ đấu dây, dùng nút S101 để chuyển sang trang cài đặt Reset.
- Ở trang này có 2 lựa chọn:
  YES : Xóa chỉ số kWh về 0
  NO : Không xóa chỉ số kWh về 0
- Trường hợp này mình chọn NO vì không cần xóa chỉ số kWh về 0

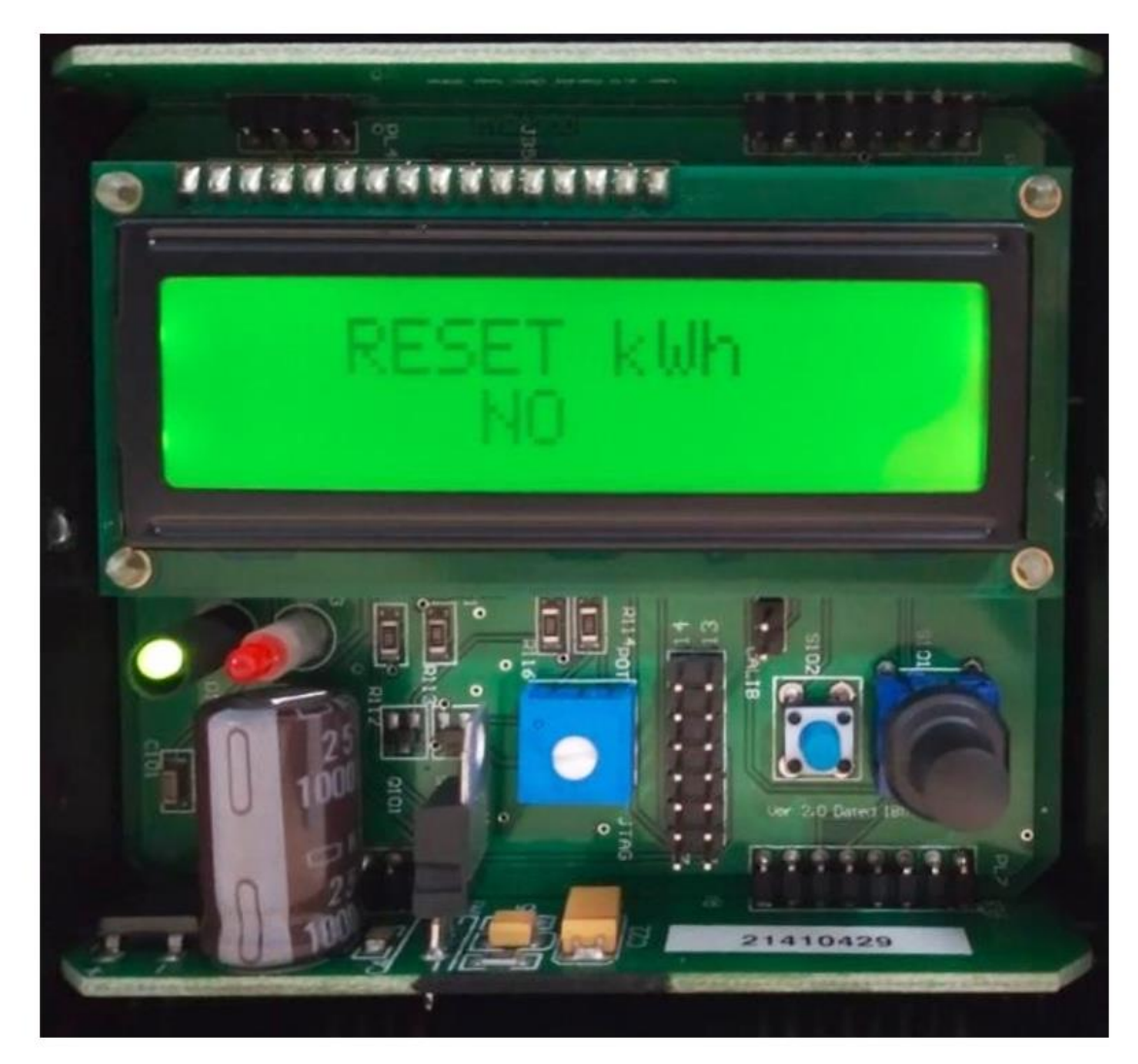

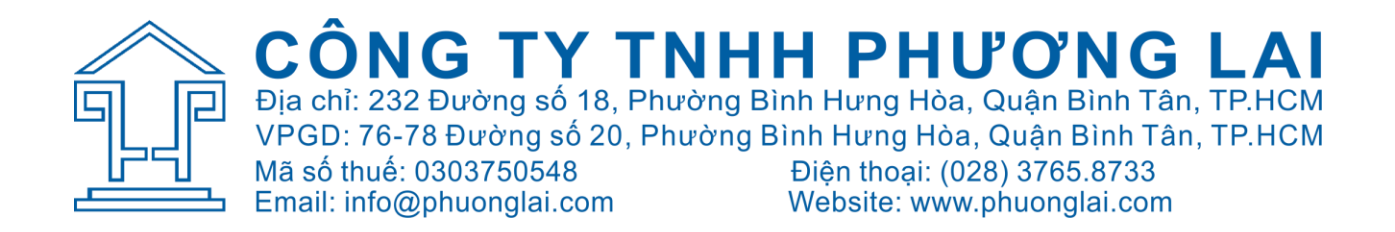

#### BƯỚC 6: CÀI ĐẶT SAVE/EDIT/EXIT

 Sau khi cài đặt Reset, dùng nút S101 để chuyển sang trang cài đặt SAVE/EDIT/EXIT.

SAVE : Lựa chọn lưu những thông số đã cài

EDIT : Lựa chọn quay lại các trang đã cài để sửa thông số cài đặt

EXIT : Thoát khỏi trang và trở về thông màn hình chính hiển thị.

- Nhấn nút S101 để kiểm tra lại thông số đã cài

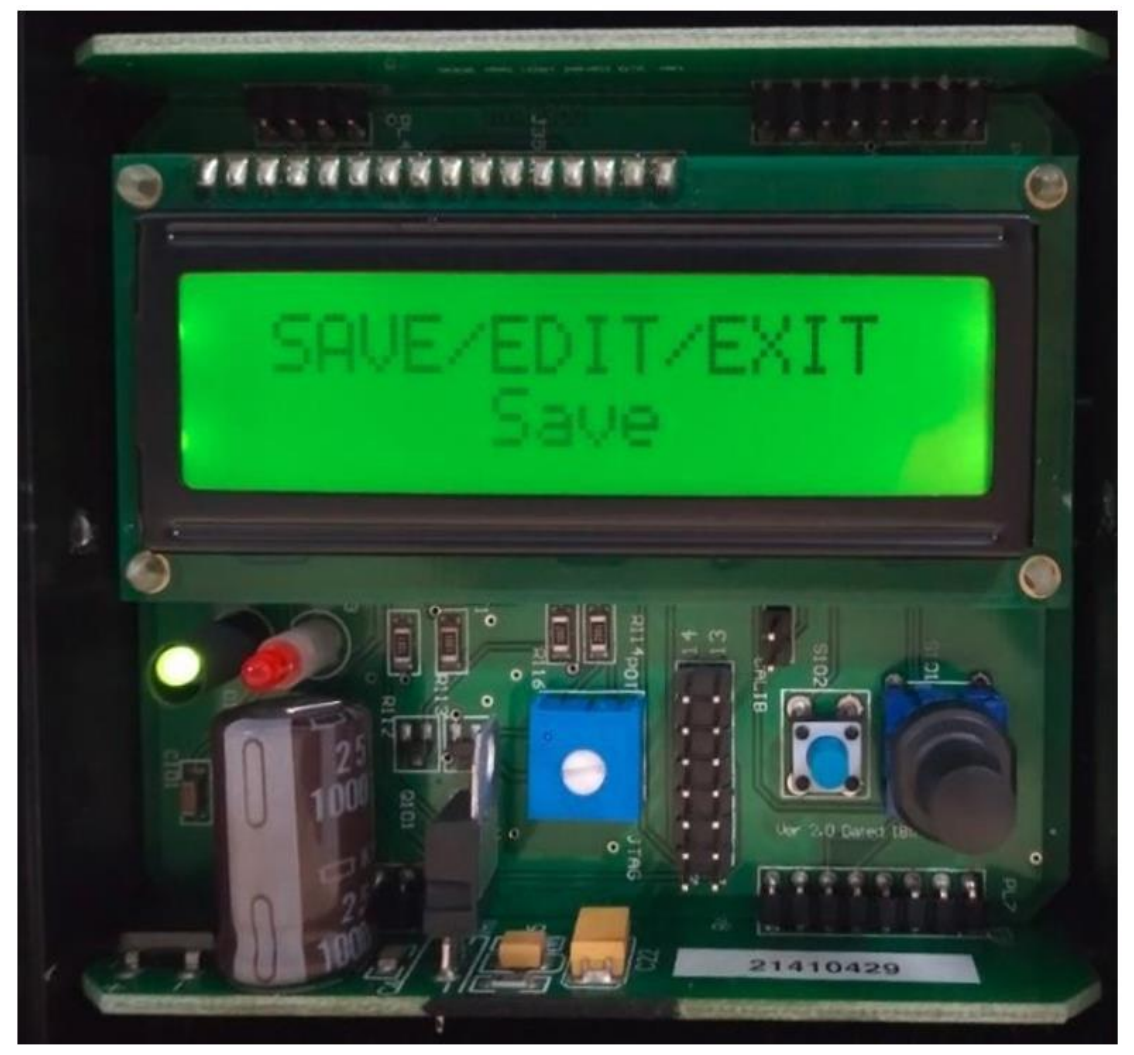

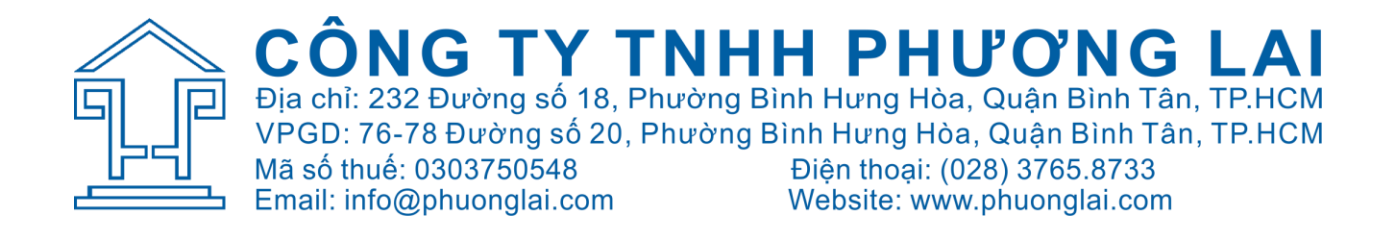

Sau khi cài đặt chúng ta lắp lại đồng hồ theo quy trình tháo ra ban đầu. Trân trọng cảm ơn!